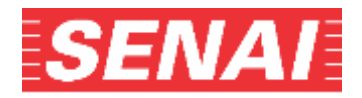

## ANEXO II

Orientações para anexar a Carta de Encaminhamento da Empresa:

 Clicar no "Acompanhamento do Processo Seletivo", no endereço eletrônico, www.sp.senai.br → Processo Seletivo → Cursos Técnicos → Técnico Empresa:

CLIQUE AQUI E FAÇA O ACOMPANHAMENTO DO PROCESSO SELETIVO

 Preencher os campos CPF e Senha, selecionar no Tipo de Curso: Cursos Técnicos – Candidatos Encaminhados por Empresa 2sem24, digitar o código de segurança e clicar em "Consultar":

| SENAL                                            | Acompanhamento do Processo Seletivo                                                      |
|--------------------------------------------------|------------------------------------------------------------------------------------------|
| madas Datas — Atasa Sarba                        |                                                                                          |
| a consultar ana inscrição digite aou CM, o       | antha cadaattada no reamanta da inecição, o código de auguránça a clique am "Consultar". |
| Corouttar Insurição                              |                                                                                          |
| 24t.                                             |                                                                                          |
|                                                  |                                                                                          |
| erdu.                                            |                                                                                          |
| analization and a                                |                                                                                          |
| teo de Curso.<br>Selecione                       | <b>v</b> ]                                                                               |
| Ngth <u>e o r</u> údigo de Seguránça irepresa al | aakoo                                                                                    |
|                                                  |                                                                                          |
| -Gowo-                                           |                                                                                          |
| e cilis conseguir, risualitar a jeranjem chuve.  | 804                                                                                      |
| Consultar                                        |                                                                                          |
|                                                  |                                                                                          |

**3.** Para anexar a Carta de Encaminhamento da Empresa, clicar em "**escolher arquivo**" e, após localizar o arquivo salvo, clicar no botão "**Adicionar**" e "**Confirmar**":

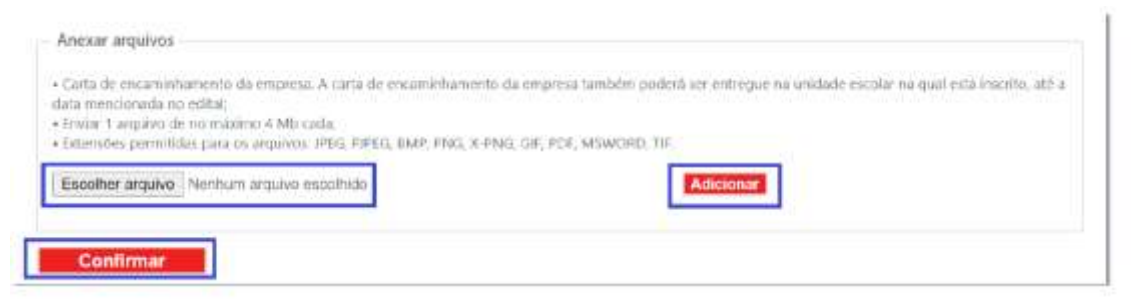

4. Para alterar o arquivo clicar em "Remover", após escolher o arquivo correto, clicar no botão "Adicionar" e "Confirmar".

| Anexar arquivos                                                                                                    |                                                                                                    |
|----------------------------------------------------------------------------------------------------|----------------------------------------------------------------------------------------------------|
| Carta de encomishamento da empresa, A salta de encomishamento da empre<br>data mencionada no edita; Emrior 1 arquivo de no maximo 4 MB cade; Extensões permitidos para os arquivos: IFES, PIPES, IMP, PAS, X-PMS, GB, PE | sa tambén podetá ser entregue na unidade escolar na qual está inscrito, alé a<br>II. MSWIORD, TIF. |
| Esualtier argunal Nertham arguivo escelhido                                                                                                    | Adicionar                                                                                          |
| carta de encaminhamento.pdf Romaver Download                                                                                                    |                                                                                                    |
| Confirmar                                                                                                    |                                                                                                    |

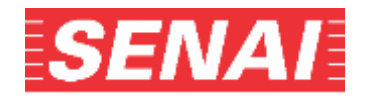

## **OBSERVAÇÃO:**

Se, ao clicar no botão "Adicionar", o sistema enviar as mensagens:

- "Acesso negado"

Será preciso verificar a configuração da sua máquina (por exemplo: pop up, antivírus etc.) e refazer a etapa.

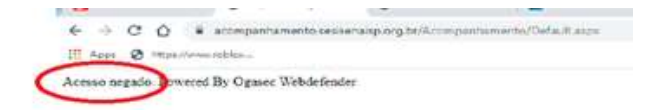

OU

- <u>"Ocorreu um erro. Favor fazer o upload novamente"</u>

Será preciso clicar em "OK" e imediatamente refazer a etapa de anexar o documento:

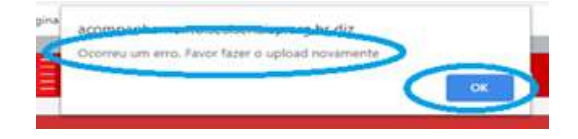

5. O sistema enviará as mensagens abaixo. Clique no "OK":

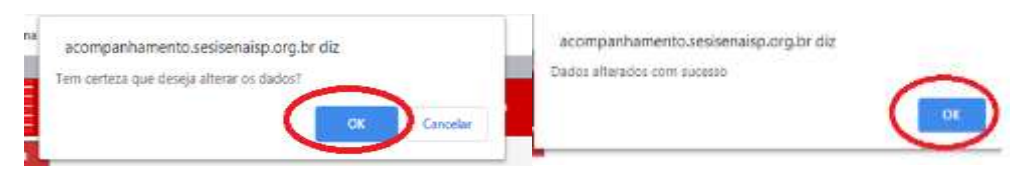

6. Para verificar a qualidade do arquivo anexado, clicar em "download" e abrir o arquivo. Caso a visualização do documento não esteja nítida, legível ou o arquivo esteja corrompido, clicar em "remover" e anexar o arquivo novamente, conforme os itens 3 e 4:

| Anexar arquivos                                                                                                    |                                                                                                    |
|----------------------------------------------------------------------------------------------------|----------------------------------------------------------------------------------------------------|
| Carta de encaminhamento da empresa. A carta de encaminhamento da empresa l<br>data mencionada no edital.<br>Ensue 1 anouno de no máxemo 4 MB cada:<br>Edensibes permitidas para os ansaros. IPEC, EMPCG, EMP, MyC, X IPEC, GE, PDF, J | ambém poderá ser entregue na unidade escolar na qual está inscrito, até a ${\rm MSWDRD}, {\rm Trt},$ |
| film d'in annues. Nochum arquivo esocihido :                                                                                                    | Adicional                                                                                            |
| carta de encaminhamento.pdf Remover Download                                                                                                    |                                                                                                    |
| Confirmar                                                                                                    |                                                                                                    |